# VISION GROUP

# Connected Coolers Technician

Application Guide October 2024

🛙 2024 Vision Group

# **APPLICATION FEATURES**

- ✓ CONNECT Connect with the Whitelisted cooler using Cooler SN or Equipment SN.
- ✓ ASSIGN CONTROLLER TO CCEP Assign the CCEP Client to the device.
- ✓ CONTROLLER STATUS To check the Gateway device's Last cellular status.
- ✓ ERROR MESSAGES For controller error, msg easily diagnoses the fault and identifies a solution.
- ✓ CHANGE CONTROLLER SETTINGS For Checking Smart Device Last Communication Status.
- ✓ APPLY DEFAULT SETTINGS For the user apply Default settings of different cooler models and controller types.
- ✓ ADD/REPLACE CONTROLLER For users to have a new add controller or replace controller for the available asset.
- ✓ **REMOVE CONTROLLER ONLY** For users who have removed the controller.
- ✓ UPGRADE FIRMWARE This option is enabled if the device has the latest FW available.
- DISCONNECT Disconnect the device that is connected.

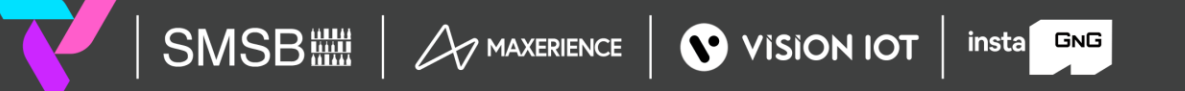

C 2024 Vision Group

# **APPLICATION INSTALLATION**

**Please remember the following instructions:** Download the Applications for Android and iOS from below respective links below and install them on the device.

Remember to delete the previous version of the application before installing a new version.

ANDROID APK LINK: Connected Coolers Technician v5.3 Android

iOS APK LINK: Connected Coolers Technician v4.24 iOS

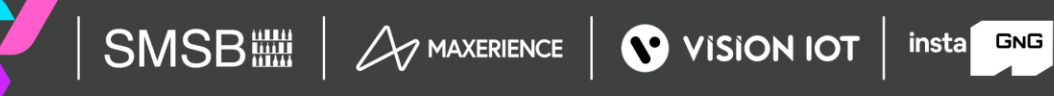

# APPLICATION INSTALLATION (Cont'd)

Download the Applications by tapping on the marked area in the first image, the device will ask to install it to the device, press install and wait to install the APK file in the device.

| nnecte<br>chnicia           | d Coo<br>n Sup | lers<br>port        | _          | Connected Coolers<br>Technician Support                     |         |
|-----------------------------|----------------|---------------------|------------|-------------------------------------------------------------|---------|
| PLICATION                   |                | TYPE<br>(PROD/TEST) |            | APPLICATION APP TYPE REL                                    | EASE    |
| nnected<br>blers<br>hnician | 4.24           | TEST                | 21/10/2024 | Connected<br>Cool<br>Tecl "apps_visioniot.net" would        | 0/2024  |
| nected<br>lers<br>nnician   | 4.18           | TEST                | 23/06/2024 | Cor like to install<br>Coc "ConnectedCoolers" <sup>(0</sup> | 16/2024 |
| nected<br>Iers<br>Inician   | 4.17           | TEST                | 22/06/2024 | Con<br>Coc Cancel Install 70<br>Technician                  | 6/2024  |
| ected<br>rs<br>ician        | 4.16           | TEST                | 03/06/2024 | Connected<br>Coolers 4.16 TEST 03/0<br>Technician           | 16/2024 |
| ected<br>ers<br>nician      | 4.15           | TEST                | 18/04/2024 | Connected<br>Coolers 4.15 TEST 18/0<br>Technician           | 14/2024 |
| nected<br>ers               | 4.13           | TEST                | 31/07/2023 | Connected<br>Coolers 4.13 TEST 31/0                         | 17/2023 |

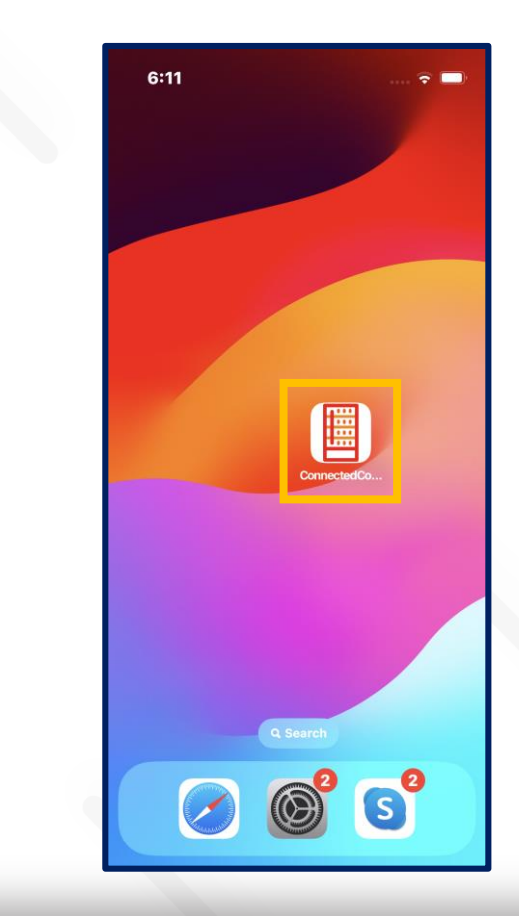

insta GNG

🗉 2024 Vision Group

# **APPLICATION PERMISSION**

After initial Installation & launch, the Application will ask for permission to access.

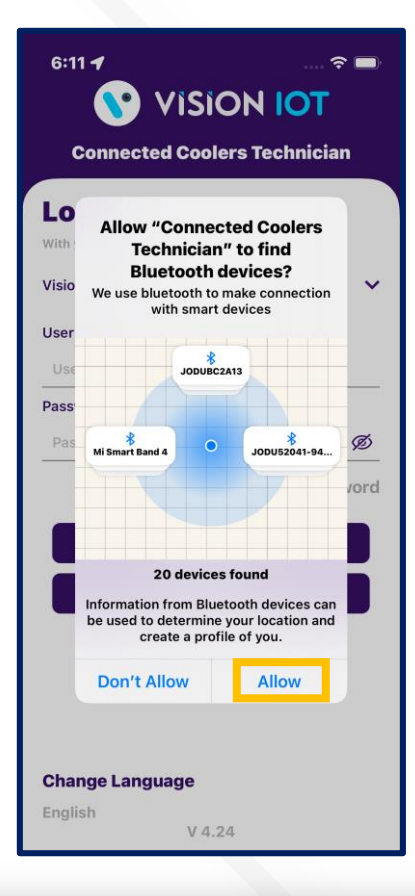

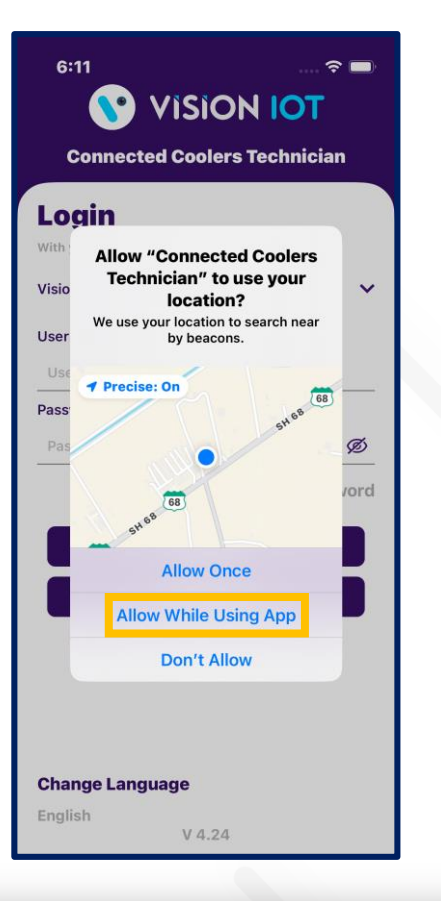

#### Location Permission

- For Location Choose Allow While Using App on iOS 13 and above and for Android
  OS 10 and Above.
- Then Go to the Settings > Application List > Location > Allow Location Access option is "Always".

#### **BLUETOOTH PERMISSION**

 Access the Bluetooth (to scan barcodes) – the first prompt on the Outlet screen -> Choose "OK".

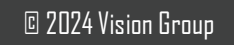

# LOGIN

After successfully installing the Connected Coolers Technician Application. Open the Application, and the application will redirect to the Login Page and log in with valid user Credentials.

Users can access two types of login supported, one is Normal "Login" and another one is "SSO Login".

Server: For CCEP client used only the Vision lot server.

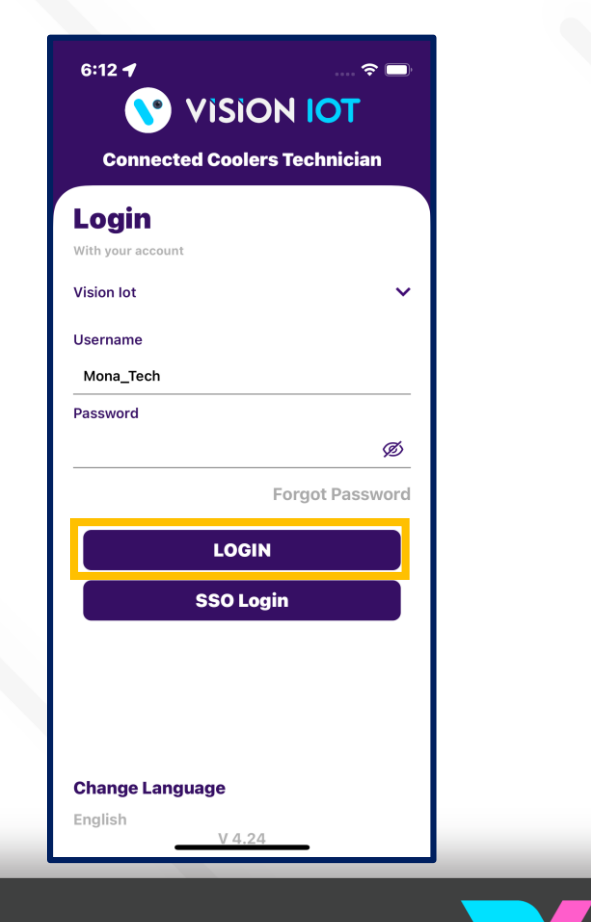

- Bluetooth also should be enabled as well as location services.
- The application requires an internet connection for initial login.
- After the initial Login the application can work and the same username & password as the one in the online login is used.

# LOGIN (Cont'd)

Provide valid credentials and tap on the Login button, please be advised that the application will need some time to download data from the cloud.

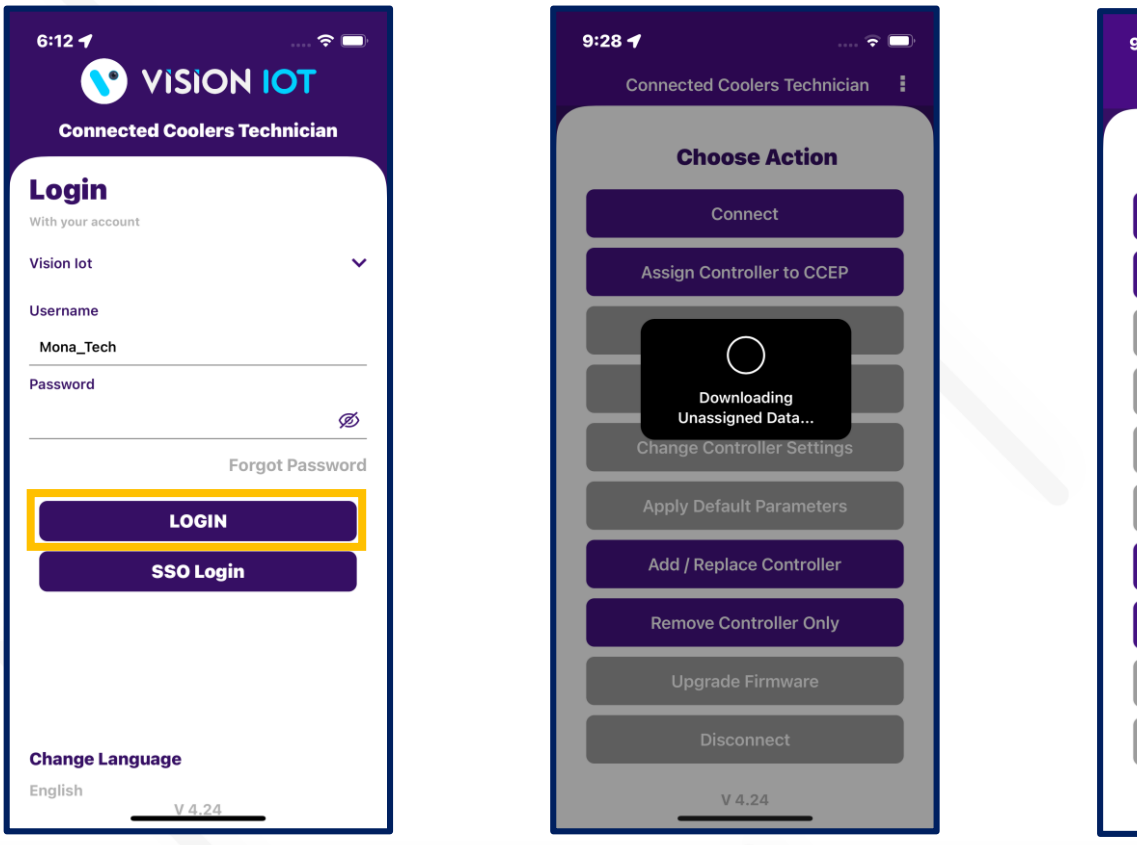

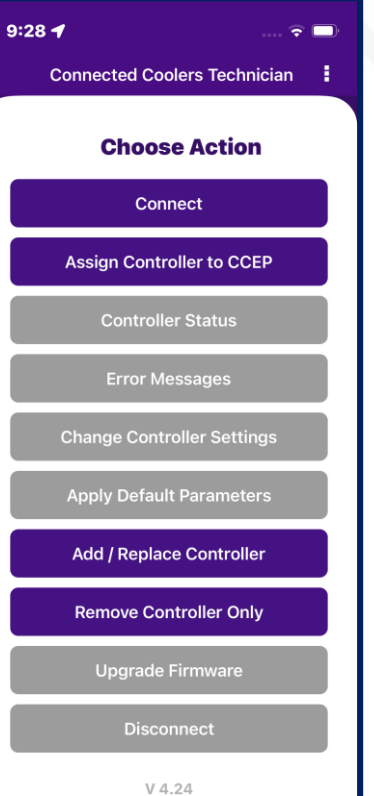

insta GNG

NoteInternetconnectivityisrequiredduringloginotherwiseloginwillfail,theapplicationwillshownetworkerrors.

### SSO LOGIN

Enter valid credentials and tap on the "SSO Login" button. The application will download the necessary data from the cloud, once the data, the application directly redirects to the home page.

Server: For CCEP client used only the Vision lot server.

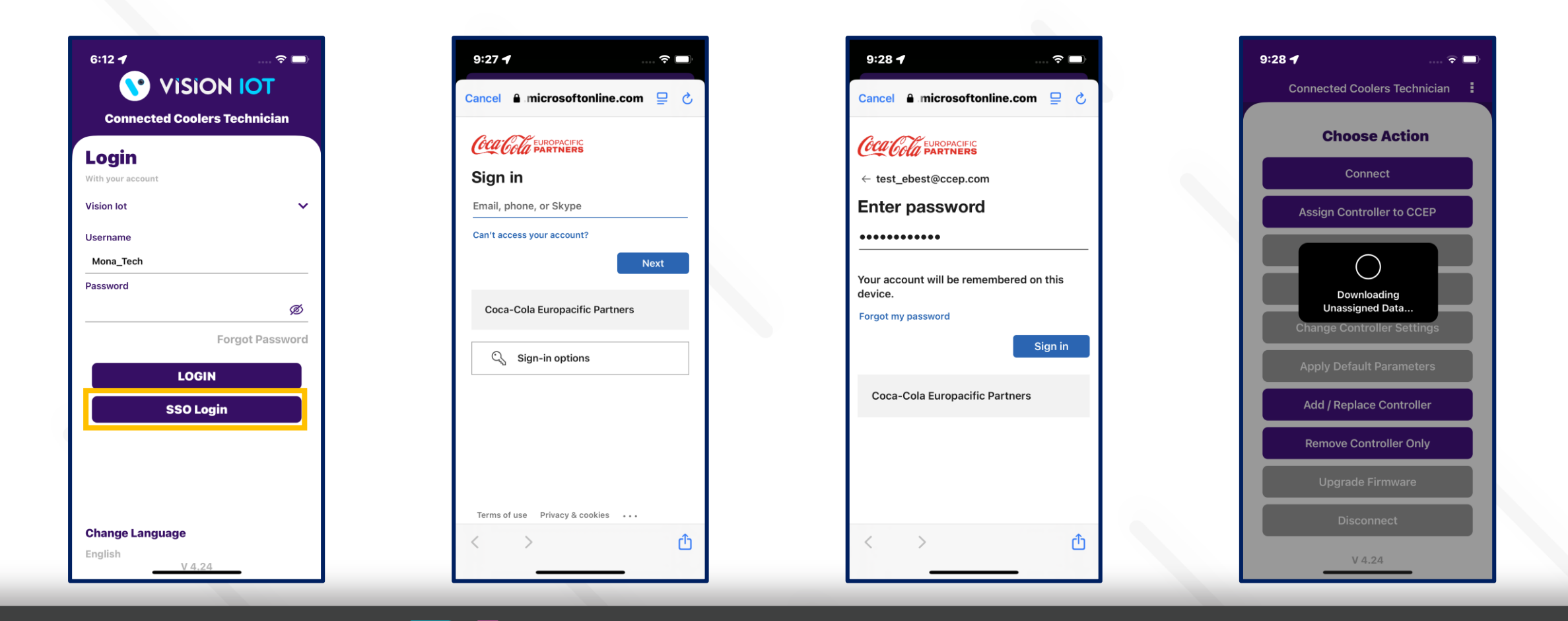

#### CONNECTED COOLER TECHNICIAN – CHOOSE ACTION

After successful login, the following screen will appear. Please CHOOSE ACTION from the list as per the required operation.

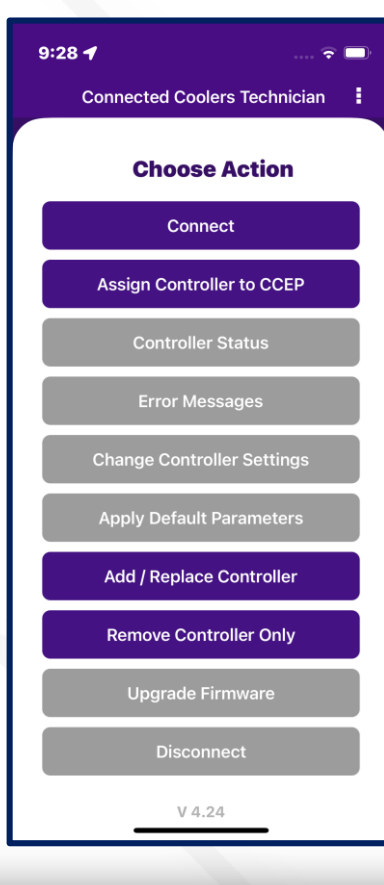

 $\checkmark$ 

 $\checkmark$ 

 $\checkmark$ 

- $\checkmark$  CONNECT Connect with the Whitelisted cooler using Cooler SN or Equipment SN.
- ✓ ASSIGN CONTROLLER TO CCEP Assign the CCEP Client to the device.
- CONTROLLER STATUS To check the Gateway device's Last cellular status.
  - ERROR MESSAGES For controller error, msg easily diagnoses the fault and identifies a solution.
- ✓ CHANGE CONTROLLER SETTINGS For Checking Smart Device Last Communication Status.
  - APPLY DEFAULT SETTINGS For the user apply Default settings of different cooler models and controller types.
  - ADD/REPLACE CONTROLLER For users to have a new add controller or replace controller for the available asset.
- REMOVE CONTROLLER ONLY For users who have removed the controller.
- ✓ UPGRADE FIRMWARE This option is enabled if the device has the latest FW available.
- DISCONNECT Disconnect the device that is connected.

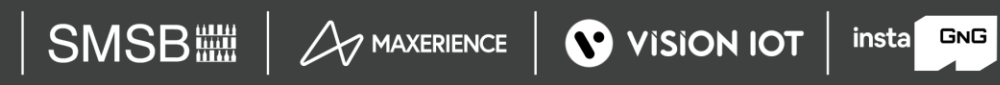

🛙 2024 Vision Group

#### CONNECT

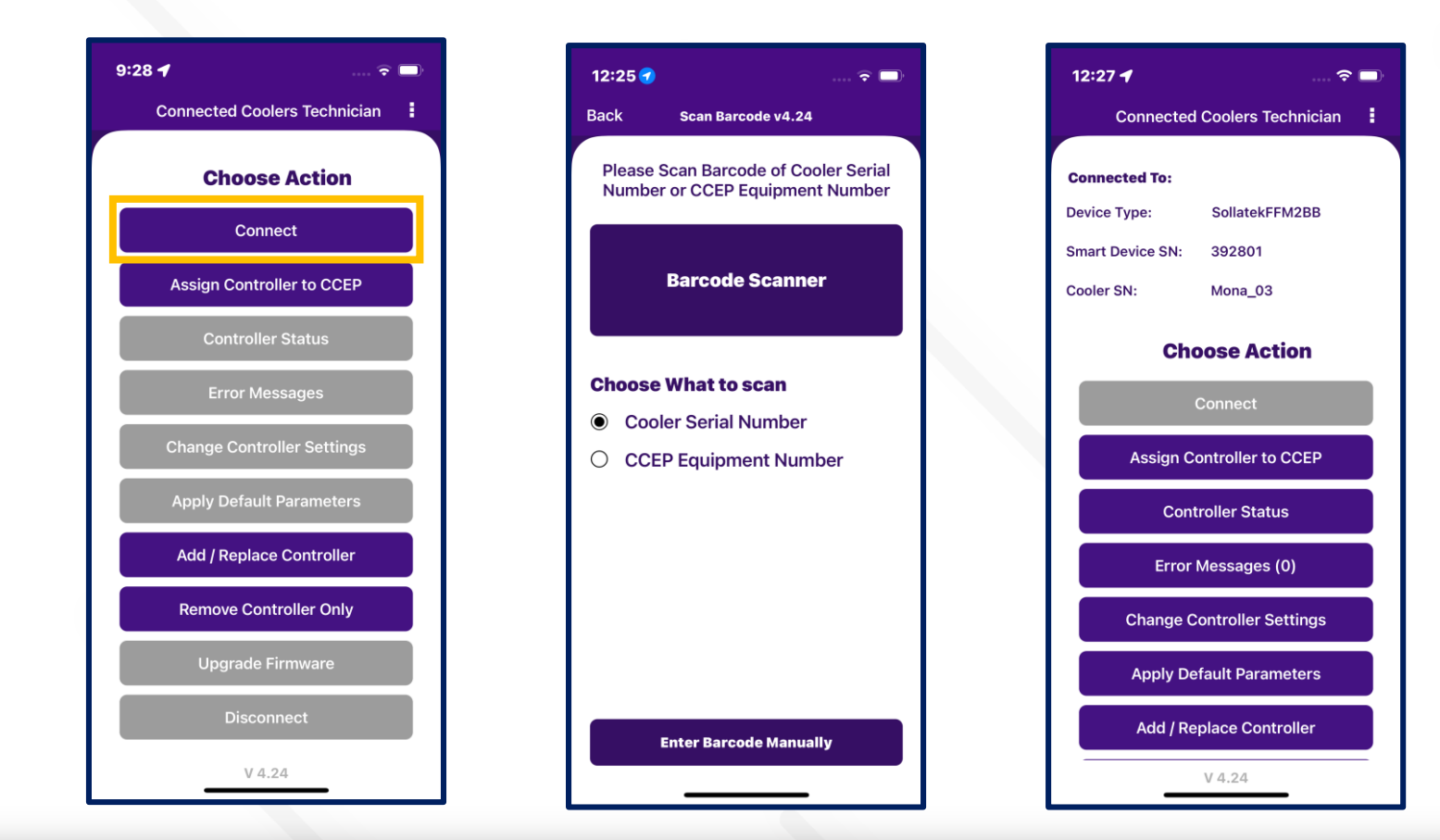

- After successful login select Connect to the Device is for as to initiate a connection with the controller.
- Please enter manually or scan the barcode for the cooler serial number. (see the second image).
- After that device connected successfully. (see the Third image)
- Note: This application supported only Sollatek FFM2BB and FDEX2.

insta GNG

🛙 2024 Vision Group

#### ASSIGN CONTROLLER TO CCEP

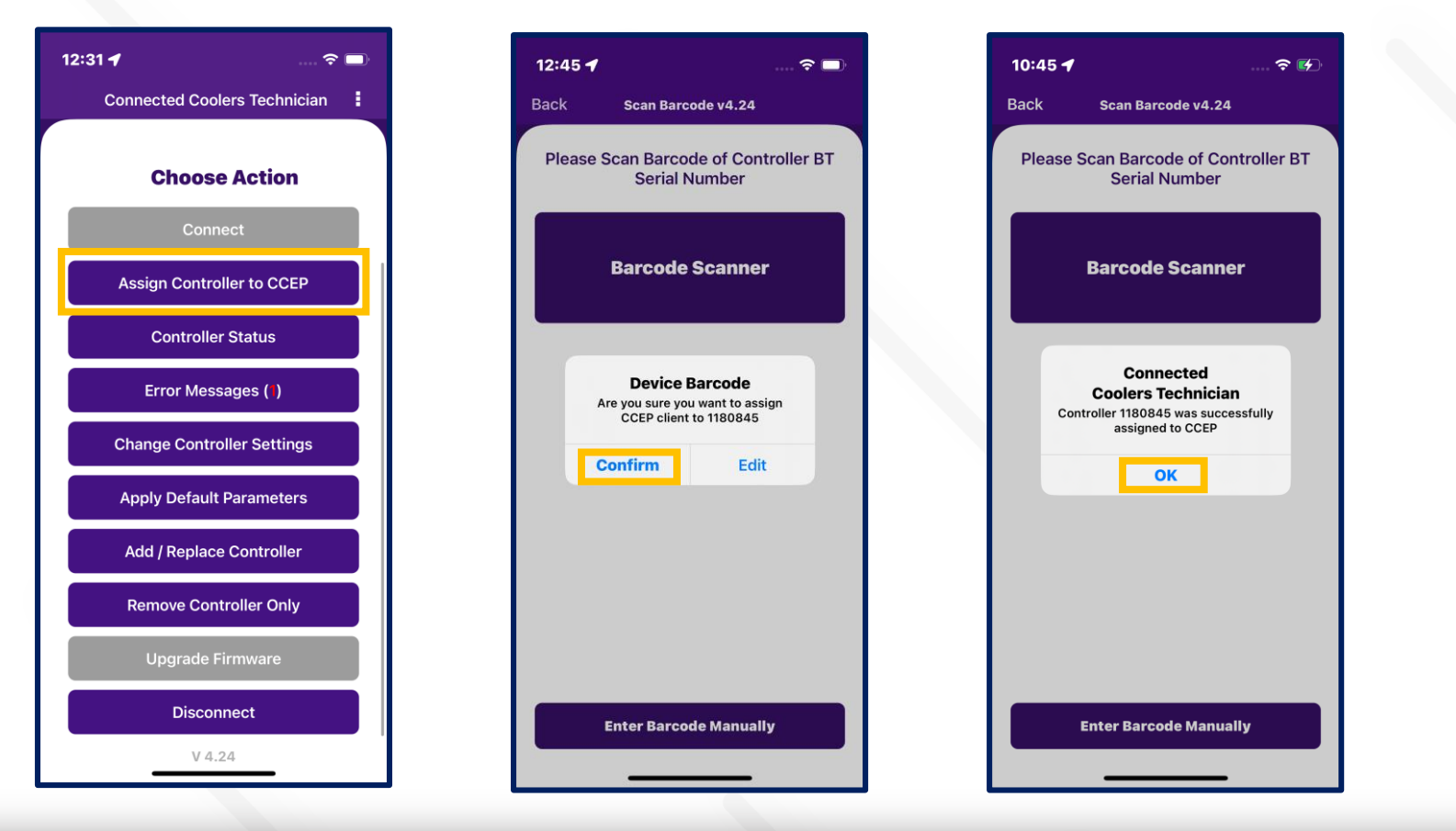

- After a successful connection with the device, select the Assign controller to CCEP option scan the barcode and manually enter the device serial to assign the CCEP controller.
- Next step: After manual entry of the Serial number or scan of the barcode, a popup is generated, and it requires a confirmation.
- If the device already assigned the client, see the popup message "already assign the CCEP" else the popup message "Controller was successfully assigned to CCEP".

insta GNG

🗉 2024 Vision Group

### **CONTROLLER STATUS**

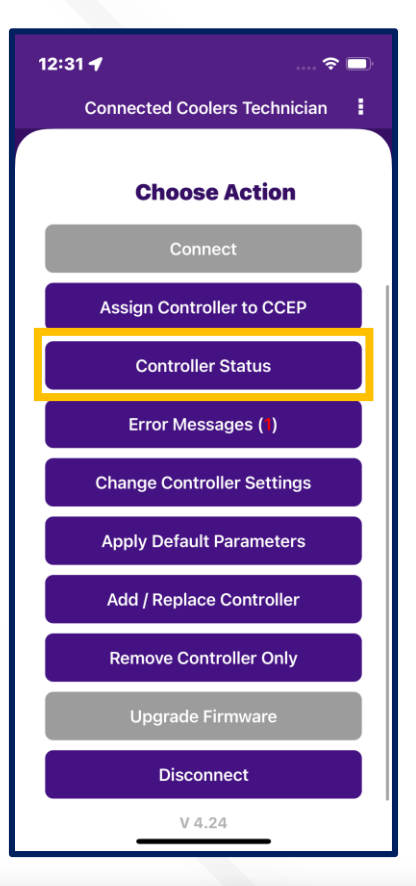

| Back Controll            | er Status v4.24               |  |  |  |
|--------------------------|-------------------------------|--|--|--|
|                          |                               |  |  |  |
| Cooler SN:               | Mona_03                       |  |  |  |
| Cooler EQN:              | MonaTest_03                   |  |  |  |
| Smart Device SN:         | 392801                        |  |  |  |
| Mac Address:             | 1C:CA:E3:24:9E:D1             |  |  |  |
| Smart Device Type:       | SollatekFFM2BB                |  |  |  |
| Firmware Version:        | 8.03                          |  |  |  |
| Last Successful<br>GPRS: | 10/14/2024 4:44:15 PM         |  |  |  |
| Last Attempted<br>GPRS:  | 10/27/2024 12:29:37 AM        |  |  |  |
| GPRS Status:             | Successful<br>GPPS Connection |  |  |  |
| Probe#1 Fault            |                               |  |  |  |
| 11111                    | Evaporator Fan: Off           |  |  |  |
| Light: On                |                               |  |  |  |
| Light: On                | 0 radity                      |  |  |  |

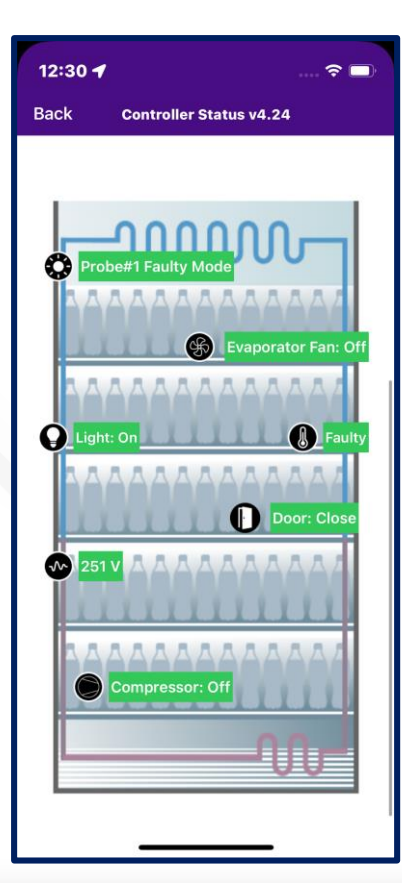

 The date and time the controller last communicated with the portal should be displayed (It should be a ping data transaction to confirm the connection is successful with the portal).

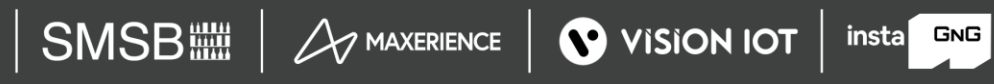

#### ERROR MESSAGE

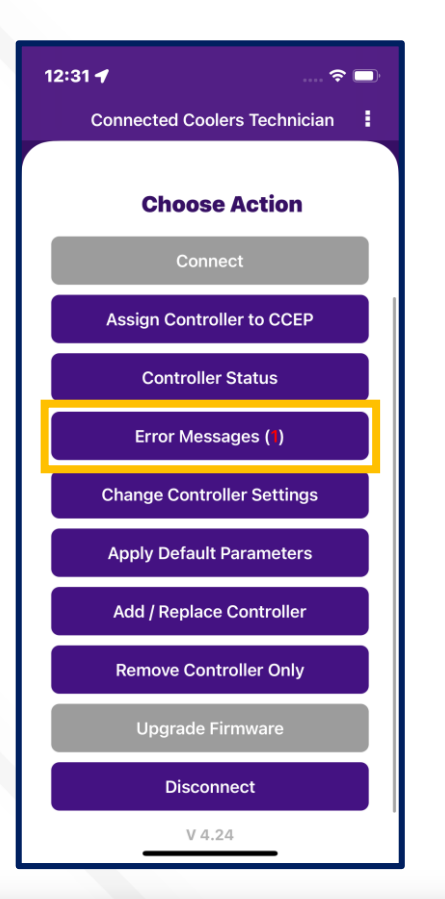

| 12:31 🕇       |                       | 중 □                 |
|---------------|-----------------------|---------------------|
| Back          | Error Messages        |                     |
| Regulation F  | aulty                 | Yes                 |
| Defrost Tem   | p Faulty              | No                  |
| Condenser     | Femp Faulty           | No                  |
| Ambient Ten   | nn Faulty             | No                  |
| Door Malfun   | otion                 | No                  |
| Loov Marun    | e lieb                | No                  |
| input voitag  | e High                | NO                  |
| input voitag  | e Low                 | NO                  |
| Condenser 1   | lemp High             | No                  |
| Condenser 1   | Temp Low              | No                  |
| Refrigeration | n Faulty              | No                  |
| Door Alarm    |                       | No                  |
| Defrost       |                       | No                  |
| Power Cut     |                       | No                  |
| Moved or Til  | ted                   | No                  |
| Cooler Disat  | oled (Locked Down Mod | de) <mark>No</mark> |
|               | V 4.24                |                     |

- Any error messages coming from the controller, the user can easily diagnose the fault and identify a solution.
- If any error is there in the controller, then the Application shows the status as "Yes" else Application shows the status as "No".

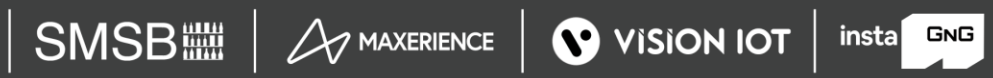

#### CHANGE CONTROLLER SETTING

Users can change all available settings for FFA / FDE controllers according to requirements. After changing the setting, the user should click on the "set" shown in the image.

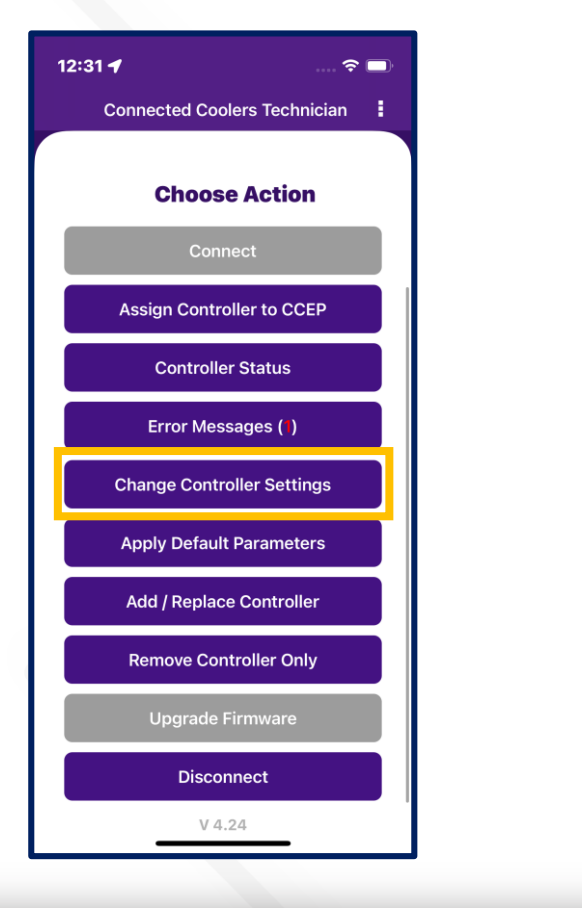

| 12:                                   | 🗢 🗔                                                          |         |  |  |
|---------------------------------------|--------------------------------------------------------------|---------|--|--|
| Back Change Controller Settings v4.24 |                                                              |         |  |  |
| dni                                   | Normal Mode Cut-in Value -<br>Day Mode (°C)                  | -40.0   |  |  |
| dnO                                   | Normal Mode Cut-out Value -<br>Day Mode (°C)                 | -40.0   |  |  |
| nni                                   | Normal Mode Cut-in Value -<br>Night Mode (°C)                | -40.0   |  |  |
| nnO                                   | Normal Mode Cut-out Value -<br>Night Mode (°C)               | -40.0   |  |  |
| dF3                                   | Defrost Start Interval (Hours)                               | 5       |  |  |
| dF4                                   | Defrost Duration (Minutes)                                   | 4       |  |  |
| dOt                                   | Learning Algorithm Door Open<br>Duration Threshold (Seconds) | 3       |  |  |
| LO                                    | Enable Light Regulation by Logic                             | Enabled |  |  |
| ы                                     | Lights ON Delay (Night to Day<br>Mode Switch)                | 2       |  |  |
| L2                                    | Lights OFF Delay (Day to Night<br>Mode Switch)               | 1       |  |  |
| L3                                    | Enable Lights Switch                                         | Enabled |  |  |
| Apply Changes                         |                                                              |         |  |  |
|                                       |                                                              |         |  |  |

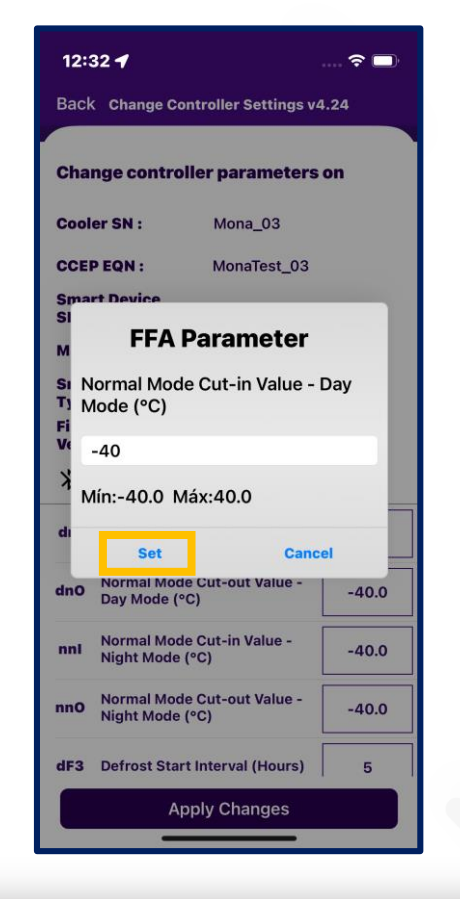

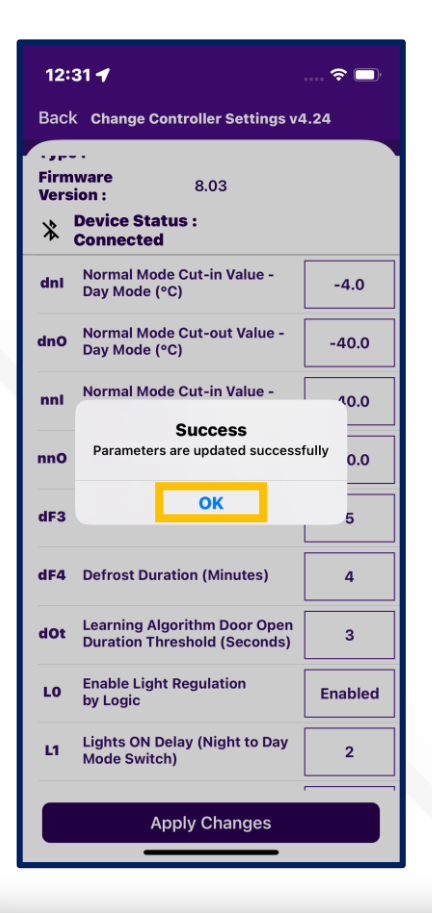

### **APPLY DEFAULT SETTING**

Users click "Apply Default Setting" parameters, then select "Tap to select cooler model". Here In the application, FDEX2 have 2 cooler models supported and the FFM2BB device has 19 cooler models supported.

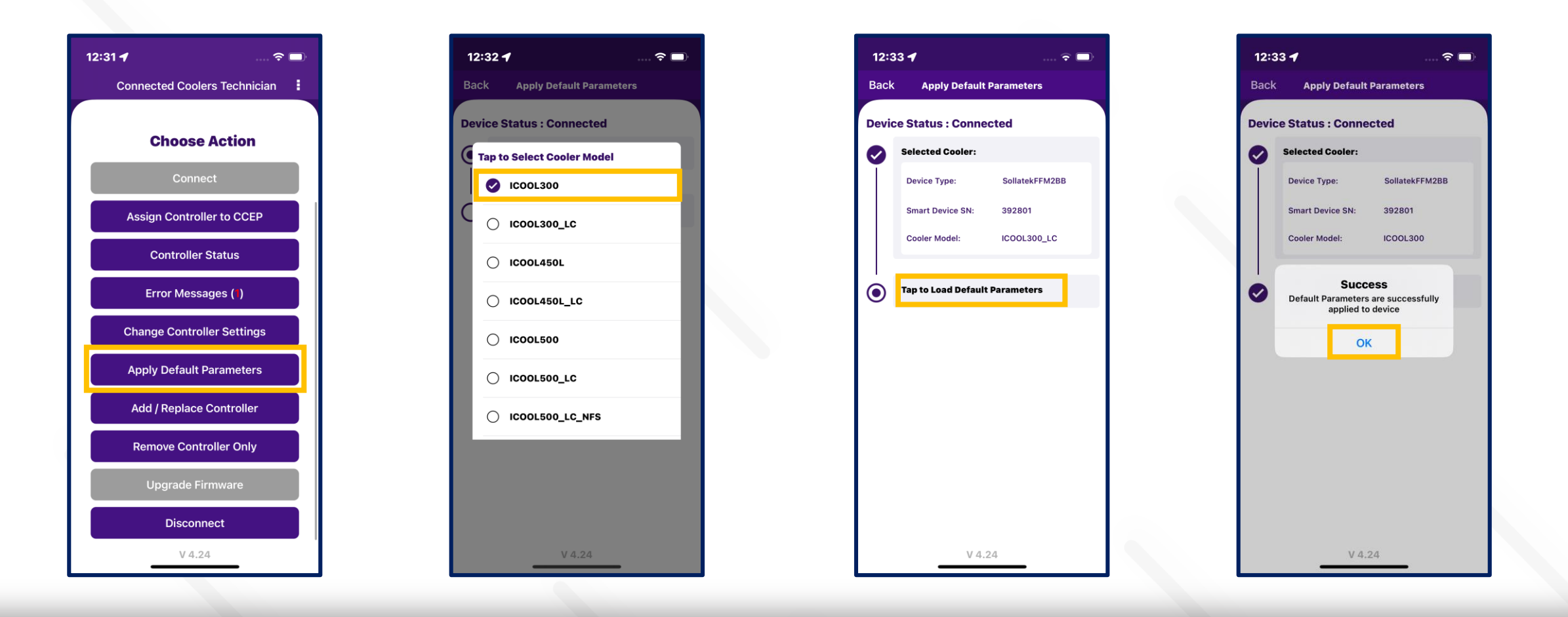

### ADD CONTROLLER

When the user clicks on "Add/Replace Controller" next pop-up shows "Add or Replace", After that When the user clicks on the Add button. Click on "Tap to scan cooler" scan or enter manually. After that Tap on Add Controller – which will add Controller. Check all details to add the controller seen as "Summary". The last screen user has seen the pop-up message "Controller Associated".

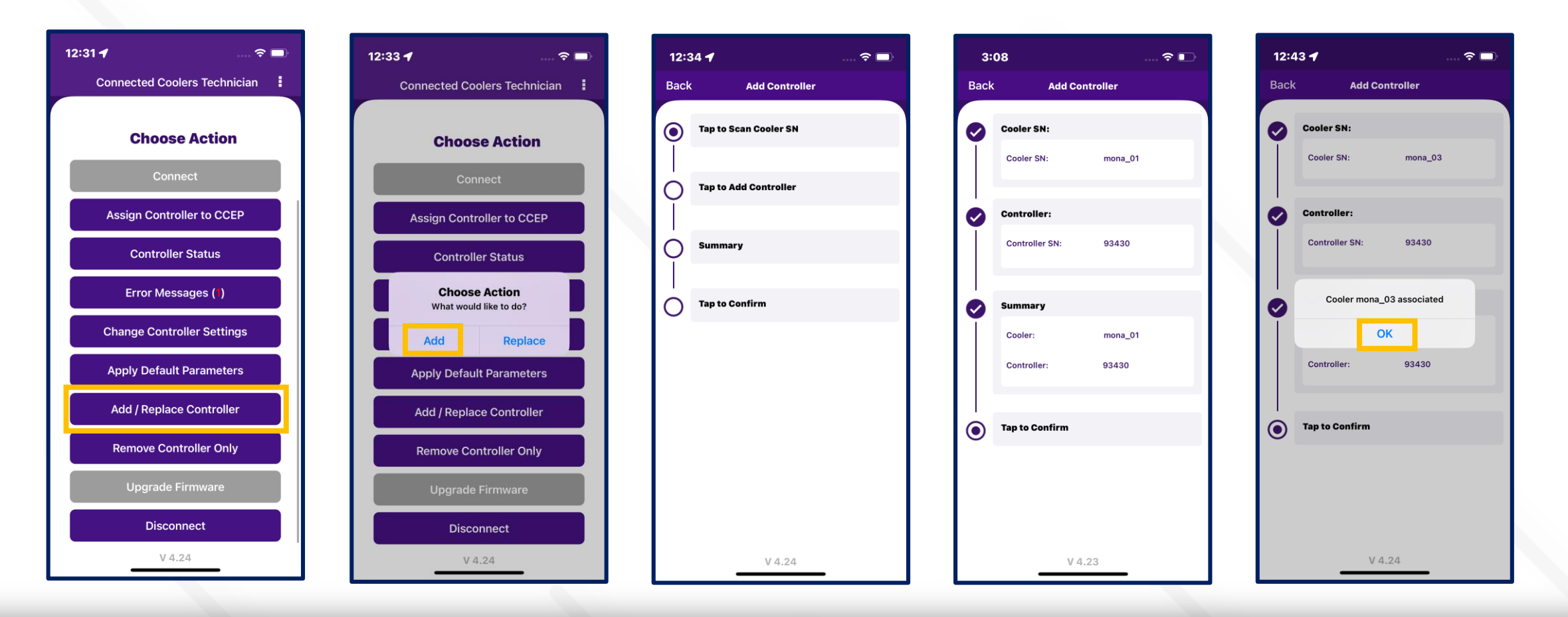

insta GNG

🛙 2024 Vision Group

### **REPLACE CONTROLLER**

When the user clicks on "Add/Replace Controller" next pop-up shows "Add or Replace", After that When the user clicks on the "Replace" button. Click on "Tap to scan cooler/EQN" scan or enter manually. After that Tap on Replace Controller – which will replace Controller. Check all details to replace the controller seen as "Summary". The last screen user has seen the pop-up message controller replacement success and shows the message Cooler Associated.

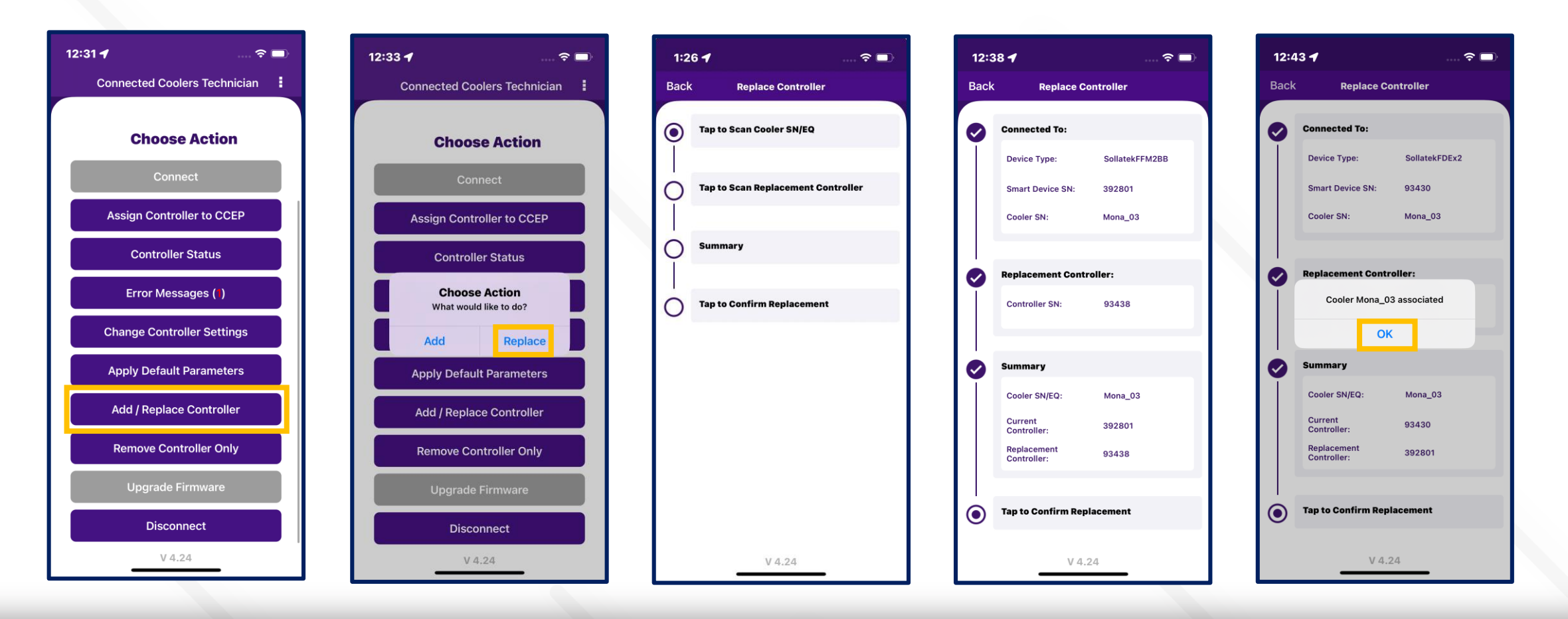

### **REMOVE CONTROLLER ONLY**

After successfully connecting the device, click on the "Remove Controller Only" button. The first step should be to scan the cooler serial number or enter manually cooler serial number to establish the details of the current controller (looked up from the Vision IDT platform based on the cooler that is scanned). Click on the "Remove association" button. The association was removed, and a confirmation Pop-up generated "cooler-association deleted".

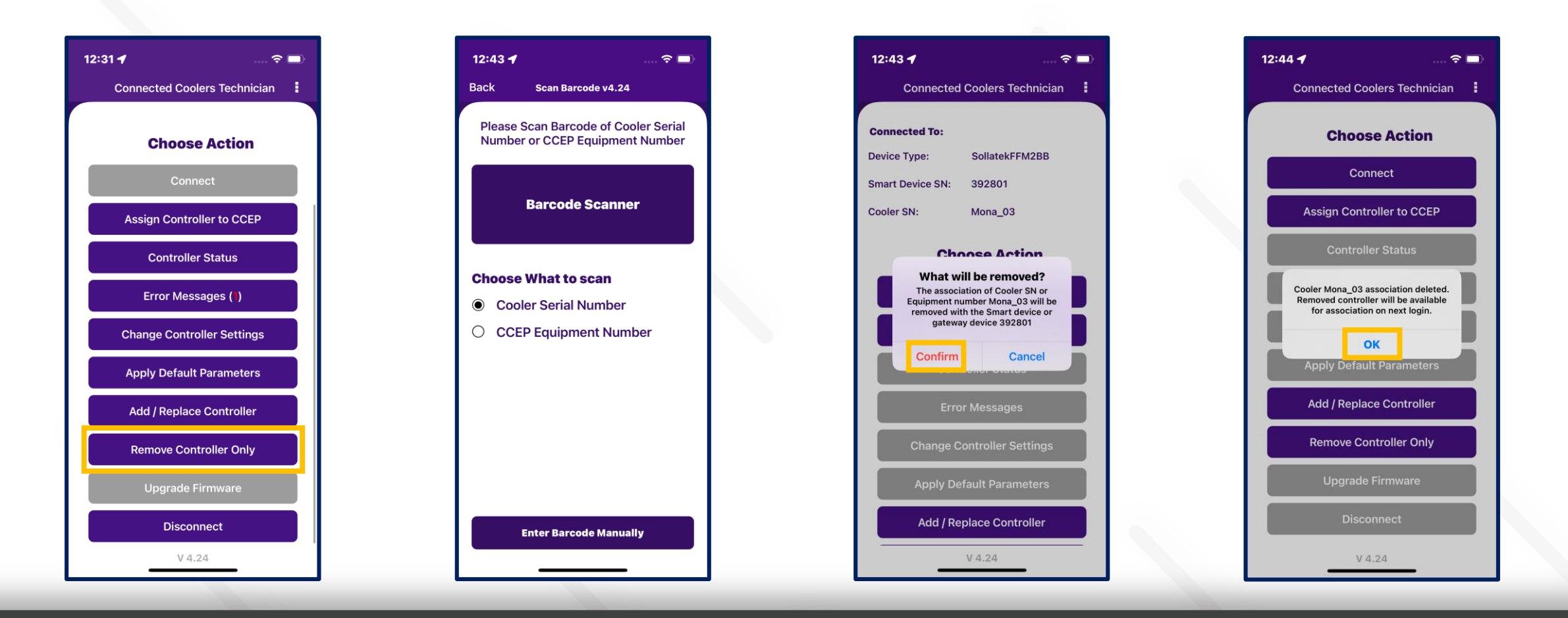

insta GNG

🗉 2024 Vision Group

# UPGRADE FIRMWARE

If the firmware is already up to date, the button is Disable and click the button one pop-up generated is "The firmware is already up to date". If new firmware is available, the "Upgrade Firmware" button is highlighted in "red".

When the user clicks on the "upgrade firmware" button, the latest firmware from the Vision platform should be updated to the cooler. When FW upgrade in progress generated "Updating Firmware". When the firmware upgrade is completed successfully label update Firmware Updated.

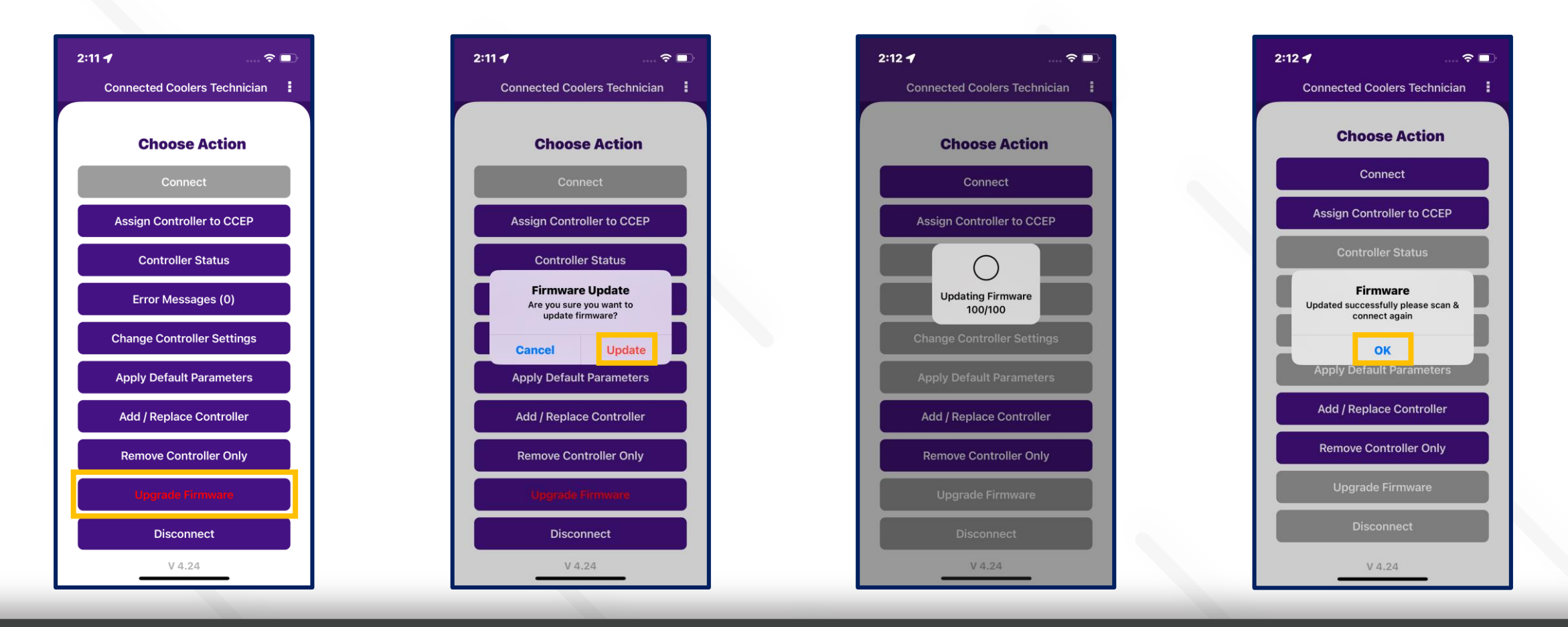

#### DISCONNECT

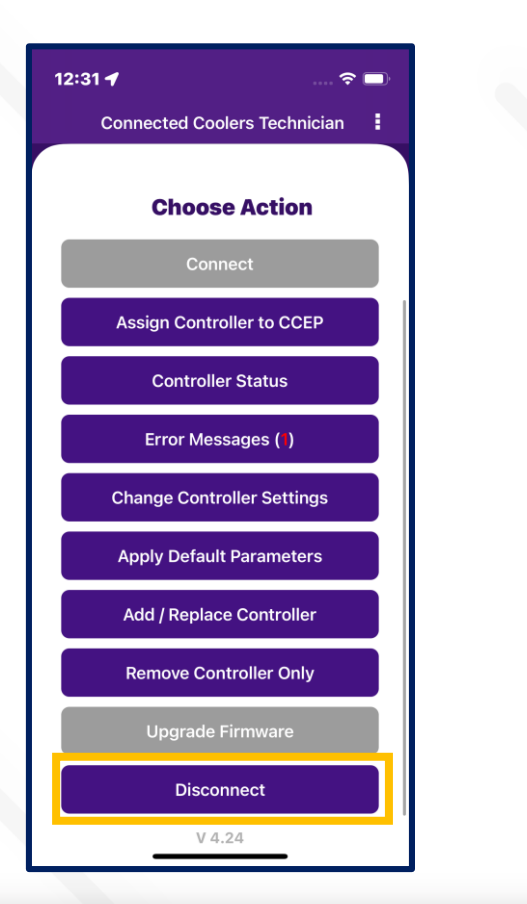

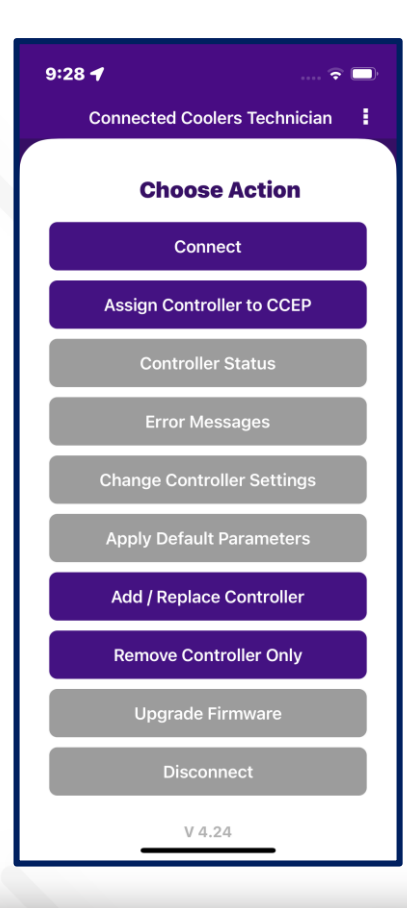

- When the user presses the disconnect button, it should disconnect the controller/device from the application.
- Application returned to the home page with the default active buttons.

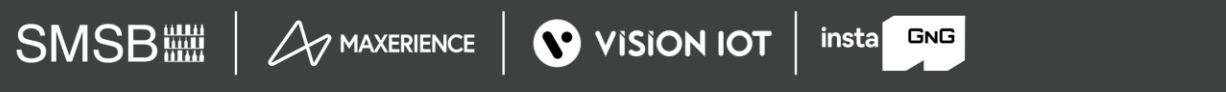

#### **GET HELP FUNCTIONALITY**

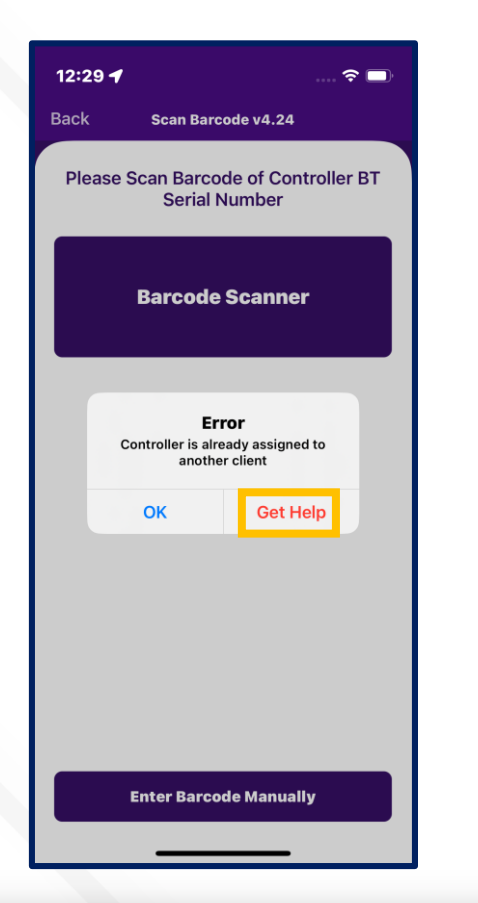

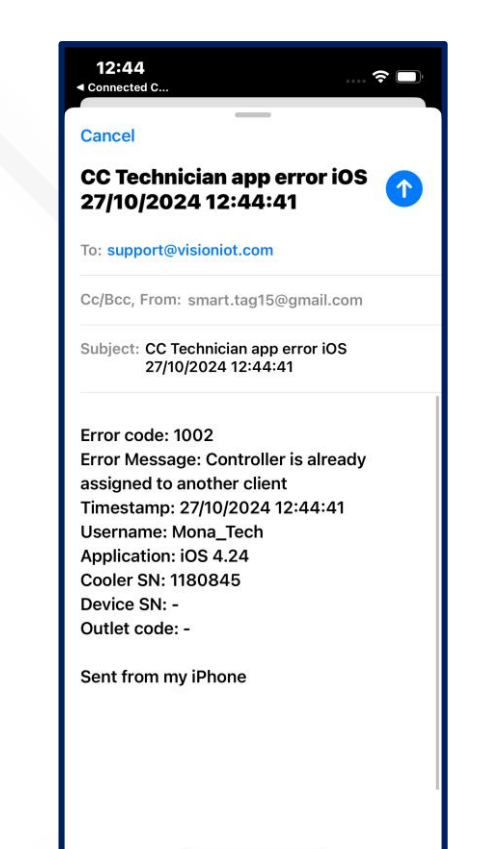

- If a user gets any error in the application, click on the "Get Help" button.
- When the user clicks on "Get help" in the application, it will redirect the user to the default email application on the mobile device and generate one email.
- If the mail application didn't log in, then one pop-up generated is "No mail application is available".

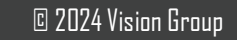

#### CHANGE LANGUAGE

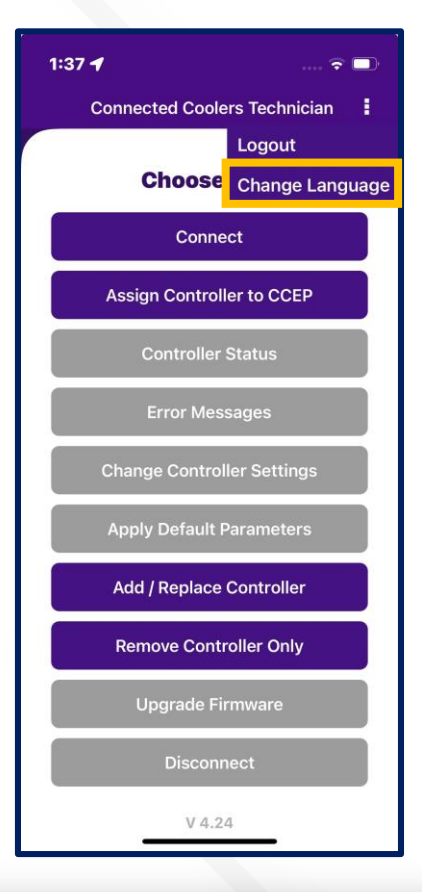

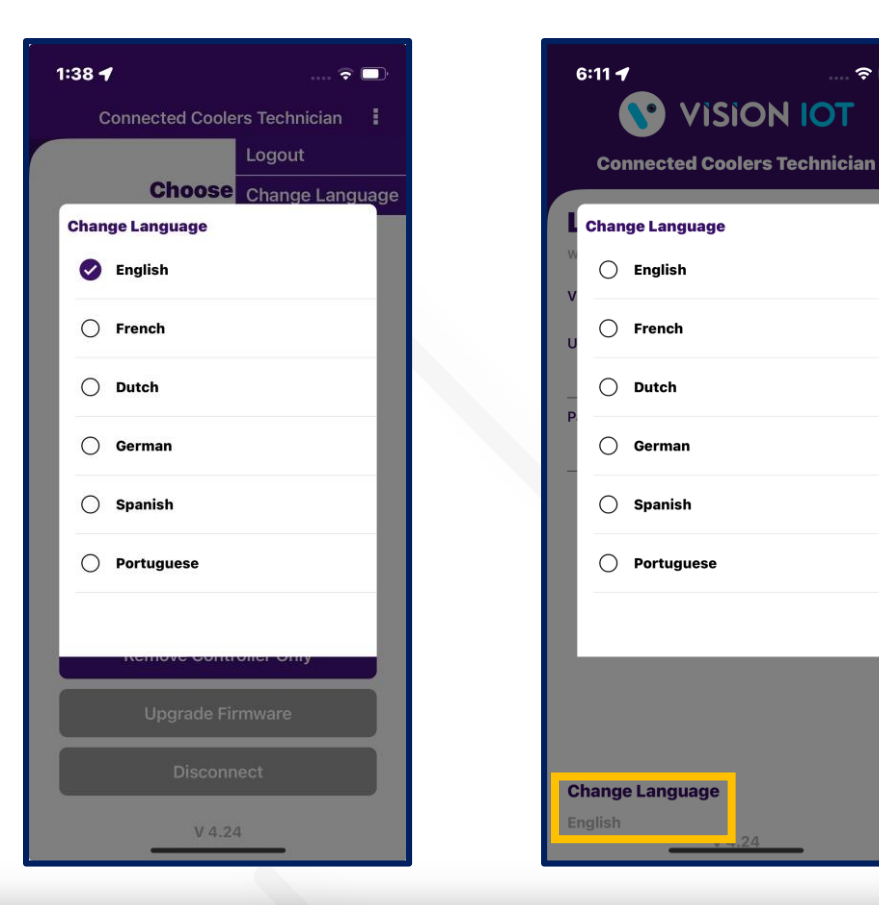

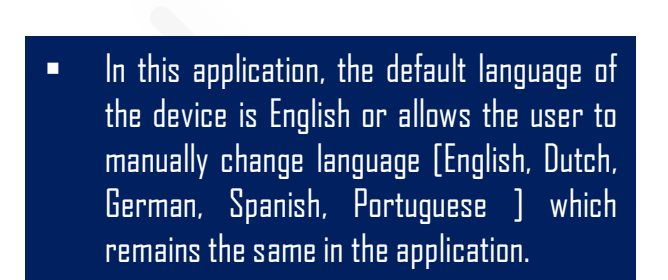

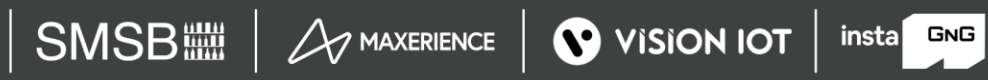

? □

# MESSAGES – SCAN COOLER MESSAGES

| DETAILED MESSAGE                                                                                                    | MESSAGE<br>CODE | REMARK                                                                                                    |
|----------------------------------------------------------------------------------------------------|-----------------|----------------------------------------------------------------------------------------------------|
| Cooler SN or Technical ID <cooler sn=""> is associated with Gateway <gw sn=""></gw></cooler>                                  | Error 101       | If Cooler is available in the portal and not associated<br>with any smart device but associated with any<br>gateway. |
| Cooler SN or Technical ID <cooler sn=""> is associated with Smart Device <sd sn=""></sd></cooler>                             | Error 102       | If Cooler is available in the portal and not associated<br>with any gateway but associated with any smart<br>device. |
| Cooler SN or Technical ID <cooler sn=""> is associated with Gateway <gw sn=""> and Smart Device <sd sn=""></sd></gw></cooler> | Error 103       | If Cooler is available in the portal but associated with<br>Smart Device and the gateway.                            |
| Cooler SN or Technical ID <cooler sn=""> does not<br/>exist in portal</cooler>                                                | Error 104       | If the cooler does not available in the portal.                                                                      |

#### MESSAGES – SCAN COOLER MESSAGES (Cont'd)

| DETAILED MESSAGE                                                                                   | MESSAGE<br>CODE | REMARK                                                                                       |
|----------------------------------------------------------------------------------------------------|-----------------|----------------------------------------------------------------------------------------------|
| Duplicate Cooler SN on cloud, try with the<br>Technical ID or check with the Support Staff         | Error 110       | Duplicate Cooler SN on a cloud, try with the<br>Technical ID or check with the Support Staff |
| Duplicate Technical ID on cloud, try with the<br>Cooler SN or check with the Support Staff         | Error 111       | Duplicate Technical ID on a cloud, try with the Cooler SN or check with the Support Staff    |
| Duplicate Technical ID on system try with the<br>Cooler SN or check with the Support Staff         | Error 111       | If Duplicate Technical ID on system, try with the Cooler SN or check with the Support Staff. |
| Cooler SN or Technical ID <cooler sn=""> is on<br/>system but not assigned to user client</cooler> | Error 112       | If the cooler is available in the portal but is not assigned to the user client.             |

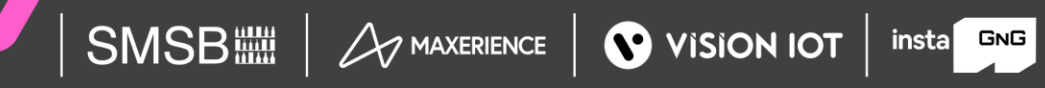

#### MESSAGES – SCAN COOLER MESSAGES (Cont'd)

| DETAILED MESSAGE                                                                                         | MESSAGE<br>CODE | REMARK                                                                                                    |
|----------------------------------------------------------------------------------------------------|-----------------|----------------------------------------------------------------------------------------------------|
| Controller cooler SN or Technical ID was<br>successfully assigned to CCEP                                | Error 1000      | If Controller cooler SN or Technical ID was successfully assigned to CCEP.                                |
| Controller cooler SN or Technical ID is already assigned to CCEP                                         | Error 1001      | If Controller cooler SN or Technical ID is already assigned to CCEP.                                      |
| Controller Cooler SN or Technical ID <cooler<br>SN&gt; is already assigned to another client</cooler<br> | Error 1002      | If Controller Cooler SN or Technical ID <cooler sn=""><br/>is already assigned to another client</cooler> |
| Controller is not available in the system                                                                | Error 1003      | If Controller is not available in the system                                                              |
| SMSB                                                                                                    |                 |                                                                                                    |

© 2024 Vision Group

# VISION GROUP

Support.iot@visiongroupretail.com

+1-833-593-0144 (USA Tollfree Number) Thank You!